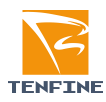

# 用户操作手册

珠海建设业务管理系统

文件编号: UCAP\_IAI\_MJZZ\_003 版本: 3.0 用户: 客户/项目组 分类: 用户文档

状态:正式发布 密级:内部公开

文档信息

| 创建日期: 2013-7-8 | 上次更新日期: 2024-6-07 |
|----------------|-------------------|
| 编制: zsh        | 生效日期:             |
| 审核: EPG        | 批准:               |

#### 修订文档历史记录

| 日期         | 版本  | 修订说明    | 修订人 | 审核人 | 批准人 |
|------------|-----|---------|-----|-----|-----|
| 2011-11-28 | 1.0 | 创建并初始发布 | Zsh | EPG |     |
| 2020-9-25  | 2.0 | 更新      | Нху |     |     |
| 2024-6-07  | 3.0 | 更新      | Нху |     |     |

| Ⅰ. (外网)网上申报           | 3  |
|-----------------------|----|
| 1.1. 用户注册             | 3  |
| 1.2. 用户登录             | 4  |
| 1.3. 用户退出             | 5  |
| 1.4. 个人信息维护           | 5  |
| 1.4.1. 修改密码           | 5  |
| 1.5. 开始申报             | 6  |
| 1.5.1. 本市企业登记         | 6  |
| 1.5.1.1. 本市企业信息登记     | 6  |
| 1.5.1.2. 企业变更         | 10 |
| 1.5.2. 外市年度登记         | 10 |
| 1.5.3. 外市企业变更         | 10 |
| 1.5.4. 施工许可申请         | 10 |
| 1.5.5. 竣工验收           | 11 |
| 1.5.6. 施工许可变更申请       | 11 |
| 1.5.7. 夜间施工许可申请       | 12 |
| 1.5.8. 诚信评价管理         | 13 |
| 1.5.8.1. 企业信用信息申报(加分) | 13 |

**适用范围:**珠海建设业务管理系统 用户对象:有需要使用本信息系统的公众 内容概述:用户登录、用户注册、网上申报、修改登录密码等

# 1. (外网)网上申报

# 1.1. 用户注册

首先,请打开<u>谷歌浏览器</u>,在地址栏内输入珠海建设业务管理系统网上服务平台的网址: https://jsyw.zhszjj.com/cbms/authorization/main.action 出现登录页面后,点击【注册】按钮。

(请注意:多个资质账号的企业用户,同一浏览器只能登录一

# 个账号,否则操作后会出现数据丢失的情况!)

擧 广东政务服务网 🛛 珠海市建设业务管理系统

|                                                                         | 监管用户                      |  |
|-------------------------------------------------------------------------|---------------------------|--|
| 企业诚信信息登记、评价联系电话                                                         | 宮理書 ◎ 申报書 ● 企业用户          |  |
| ▶ 账号管理、施工报建: 0756-2538985、0756-2226782                                  | 登時帐号: (登時帐号[字母、数字、下划线]) 🍐 |  |
| ● 投诉监督电话: 0756-2118203、0756-2225851                                     | 登陆密码: 请输入正确的密码            |  |
| • 施工企业: 0756-2226782、0756-2538985                                       |                           |  |
| <ul> <li>監理、造价咨询企业:0756-2221131</li> <li>地中の社会社・0756-2350901</li> </ul> | 验证码: 7499                 |  |
| ● 創業文件正址: 0/30-2239691<br>② 技术交流QQ群: 226279284                          |                           |  |
|                                                                         | 注册                        |  |
|                                                                         | 下载操作手册 办事指病 常见问题          |  |
|                                                                         |                           |  |

图 1.1-1

进入注册详情页面

|          | 用户注册                                    | 4-           |
|----------|-----------------------------------------|--------------|
|          |                                         | 用于登录的账号,自拟   |
| 用户登录账号   | 字母、数字、下划线组成                             | *            |
| 企业名称     | 清输入企业名称                                 | *            |
| 登录密码     | 登录密码必须包含大小写字母和数字                        | Spece .      |
| 确认密码     | 请重复输入密码                                 | Seed.        |
| 统一社会信用代码 | (格式: 123456789123456789)                | *            |
| 用户类型     | 请选择用户类型                                 | ✓ * 选择企业资质类型 |
| 信息登记类型   | 请选择信息登记类型                               | v *          |
| 验证码      | 请输入验证码                                  | +7=*         |
|          | 提交 重置 返回<br>□我已阅读并遵守《用户隐私协议》<br>图 1 1-2 |              |

填写各项详细信息,点击提交即完成注册。

图 1.1-2 说明

1. 带\*号的项为必填项;

2. 点击提交注册按钮时将会把页面上的数据提交到数据库;

# 1.2. 用户登录

在图 1.1-1 选择【申报者】填写【登录账号】(注册时填写的"用户登录账号")、 【登录密码】、【验证码】,点击"登录",系统验证账号是否正确,验证通过进入申报 系统主页面,如图 1.2.1。

| 珠海市建设业务                                                                                                    | 管理系统        |  |  |
|----------------------------------------------------------------------------------------------------|-------------|--|--|
| ○ 日本結果<br>3 新知道工会地入共会省登録記<br>3 新知道工会地入共会省登録記<br>3 取上時であた<br>3 取上時であた<br>3 可能にする人共会場合の事業<br>3 可能にする人対会場合の事業<br>3 可能にする人対会場合の事業<br>3 可能にする人対会場合の事業<br>3 可能に考測していた。<br>3 可能に考測していた。<br>3 可能になった。<br>3 可能になった。<br>3 可能になる。<br>3 可能になった。<br>3 可能になった。<br>3 可能になった。<br>3 可能になった。<br>3 可能になった。<br>3 可能になった。<br>3 可能になった。<br>3 可能になった。<br>5 可能になった。<br>5 | <b>花空使用</b> |  |  |

### 图 1.2-1

# 1.3. 用户退出

登录系统后,点击右上角的小叹号图标【 ① 】,退出系统。

| 珠海市建设业务管理系统                                                                         |         |
|-------------------------------------------------------------------------------------|---------|
| xxx8==#################################                                             | RL+18 🕕 |
| 99月18日<br>国際和企業工会社的人長年<br>東京都社会工会社的人民年<br>東京市会社会社会社会社会社会社会社会社会社会社会社会社会社会社会社会社会社会社会社 |         |

图1.3-1

# 1.4. 个人信息维护

点击图 1.4-1 中的左边的菜单。

| 珠海市建设业务管                                                                                                    | 理系统                       |         |
|----------------------------------------------------------------------------------------------------|---------------------------|---------|
| Control - Statute 2: 44:14(2004.0000)         Control - Statute 2: 44:14(2004.0000)         Control - Statute 2: 44:14(2004.00000)         Control - Statute 2: 44:14(2004.0000) | sem<br>点击左边菜单即可进入相应信息维护界面 | Arpen V |

图1.4-1

# 1.4.1.修改密码

点击 图 1.4-1 【修改登录密码】按钮进入密码修改页面。

| 珠海市建设业务管理系统                                       |      |                               |        |
|---------------------------------------------------|------|-------------------------------|--------|
| 欢迎您:申报者建筑业策工企业(诸信信息登记)                            |      |                               | 同上申报 🕕 |
| ○ 予上申詞<br>副 建筑业员工企业但人员或信息思想已<br>司 建筑业员工企业组成       |      | 修改管码                          | Î      |
| □ 施工体可线堆 □ 施工体可线堆                                 | 旧密码  | Syst 🔹                        |        |
| ○ 夜期第五件可指示<br>● 第五件可人员为晚期由清<br>● 四時時後年四日時代生活時代可不可 | 登录密码 | ····· • 董录密码至少六位,必须包含大小写字母和教字 |        |
| 3. 推动通知器 为以均均干局推工行为计可增强<br>3. 接致高弱<br>3. 或指于价言理   | 确认密码 |                               |        |
| an an an an an an an an an an an an an a          |      | 護交重重                          |        |

图 1.4.1-1 点击【提交】系统验证新密码规则是否正确并对新密码进行保存。

# 1.5. 开始申报

### 1.5.1.本市企业登记

### 1.5.1.1. 本市企业信息登记

本手册以建筑业施工企业为例子说明。点击【建筑业施工企业和人员诚信信息登记】 菜单项,进入备案页面。

| 第二十四十四十四十四十四十四十四十四十四十四十四十四十四十四十四十四十四十四十四 | (95)<br>王大帝曰:    |     |            |                            |     |   |
|------------------------------------------|------------------|-----|------------|----------------------------|-----|---|
| 11121230更<br>2业外出减信证明                    | 1 企业名称: *        |     |            | ② 企业统一社会信用代<br>(表示印) 10/6日 | 9/  | 1 |
| 许可证变更<br>标准                              | ② 企业法人营业执照编号: *  |     |            | -10×11/191/09              |     |   |
| 空更申请                                     | 企业详细地址:          | 请选择 | 请选择 ▼请选择 ▼ |                            |     |   |
| 计可用调<br>人员分段解软由清                         | 注册密本金(万元):       |     |            | 注册经济美国                     | 请选择 | ۲ |
| 审查信息登记<br>专项审查由报                         | 成立时间:            |     |            | 电波                         | :   |   |
| 水泥和现场搅拌混凝土行政                             | 传真:              |     |            | 营业证书发证机关                   |     |   |
| 管理                                       | 安全生产许可证编号:       |     |            | 企业网站                       | :   |   |
| 鼻议申请                                     | 安全生产许可证有效期:      |     |            | 企业电子部件                     | :   |   |
|                                          | 近三年发生重大质量安全事故情况: |     |            |                            |     |   |
|                                          | 发生次数             |     |            | 经济损失 (万元                   |     |   |
|                                          | 死亡人数             |     |            | 重伤人                        | \$X |   |
|                                          |                  |     |            | 主"斩方"                      |     |   |

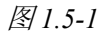

1.【暂存】按钮是指用户保存数据之后可以再修改。

2.【提交审批】按钮是指用户确认数据的准确性之后,提交审批。(首次进入系统登记时无需点此项)

3.本手册下面涉及的这两个按钮都是同样功能。

### 1.5.1.1.1. 企业基本资料

用户按实际情况填写"图 1.5-1",完成之后点【暂存】。操作成功后,显示其它待 填写选项页签,如图 1.5.1-1 所示:

| <u>[全业(本市)(城)</u>                   | (1993)         |                                             |             |             |             |      |      |                        |        |  |
|-------------------------------------|----------------|---------------------------------------------|-------------|-------------|-------------|------|------|------------------------|--------|--|
|                                     |                |                                             |             |             | *           |      |      |                        |        |  |
| 更<br>(表示的 3                         | 各単位具实?<br>基本资料 | E時的項报资料,开来担相应的责任。合则不子觉理<br>企业资质情况 企业分支机构情况表 | 法定代表人、企业负责人 | 注册建造师       | 工程技术, 经济人员  | 附件信息 | 爱理记录 |                        |        |  |
| 更                                   | 基本资料           |                                             |             |             |             |      |      |                        |        |  |
|                                     |                | 企业名称:                                       | 施工单位测试      |             |             |      |      | 企业统一社会信用代码/<br>组织机构代码: |        |  |
| \$\$6日時<br>登记                       |                | 企业法人营业执照编号:                                 |             |             |             |      |      | 邮政编码:                  | 510000 |  |
| 抗震设防专项审查申报<br>使用袋装水泥和现场搅拌混凝<br>修改密码 |                | 企业详细地址:                                     | 请选择 * .     | 请法择- * -请法报 | <b>₽.</b> ▼ |      |      |                        |        |  |
|                                     |                | 总公司:                                        |             |             |             | 请选择  | 清除   |                        |        |  |
|                                     |                | 注册资本金(万元):                                  | 100.00      |             |             |      |      | 注册经济类型:                | 请选择    |  |
|                                     |                | 成立时间:                                       |             |             |             |      |      | 电话:                    |        |  |
|                                     |                | 传真:                                         |             |             |             |      |      | 营业证书发证机关:              |        |  |
|                                     |                | 安全生产许可证编号:                                  |             |             |             |      |      | 企业网址:                  |        |  |
|                                     |                | 安全生产许可证有效期:                                 |             |             |             |      |      | 企业电子邮件:                |        |  |
|                                     | 近三年发           | 生重大质量安全事故情况:                                |             |             |             |      |      |                        |        |  |
| 4                                   |                | 发生次要                                        | 0.00        |             |             |      |      | 经济损失 (万元)              | 0.00   |  |
|                                     |                | 死亡人                                         | 0.00        |             |             |      |      | 重伤人数                   | 0.00   |  |

图 1.5.1-1

### 1.5.1.1.2. 企业资质情况

点击【企业资质情况】选项卡,如图 1.5.1-2 所示。

| 珠海市建设                                                                                                    | t业务管理系统                                |                                                                                                    |                                                                                                    |                 |           |                           |                |        |           |
|----------------------------------------------------------------------------------------------------|----------------------------------------|----------------------------------------------------------------------------------------------------|----------------------------------------------------------------------------------------------------|-----------------|-----------|---------------------------|----------------|--------|-----------|
| 欢迎想:申报希望 <u>就业施工企业(</u> )                                                                                                    | 5市)(城信信息登记)                            |                                                                                                    |                                                                                                    |                 |           |                           |                |        | 月上中报 🕕    |
| <ul> <li>三日本線</li> <li>三建筑业商工企业和人员を</li> <li>三建筑业商工企业安美</li> <li>三建筑业企业外出域信证券</li> <li>三会小生売が日本売</li> </ul>                       | 清各单位真实 (196) 遗经学时, 并呈归归<br>基本资料 企业资质情况 | 位的责任,否则不予受理。<br>企业分支机构情况表 法是代表人                                                                                                    | 、企业负责人 注册建造师                                                                                                    | ,<br>工權技术、经济人员  | 附件信息 受理记录 |                           |                |        |           |
| 国際工作可能准                                                                                                    | 2                                      | 一般数据,具中必须要有一致主攻党员。<br>1916                                                                                                    | 806554                                                                                                    | 物新证书            | 批准日期      | 市场有效期                     | 批准机关           | 868.80 | 援作        |
| 2 施工许可支更申请<br>可 资源体工许可申请                                                                                                    |                                        | ■ 企业资度情况                                                                                                    |                                                                                                    |                 |           |                           | ALL OF COMPANY |        | 2001      |
| 2. 改成其工的中毒<br>其在工作人力失快机时间<br>2. 以外的计考察因常数已<br>2. 以外部的计考察因常数已<br>2. 以外部的计考察人们和总统时<br>2. 以为用于分析的公式的<br>2. 以如用于分析以中语<br>2. 以如用于分析以中语 | 皇示1-16集共業0条                            | 我時期度:● 校<br>出原規型:<br>出原規型:<br>出原規則:考現<br>一<br>一<br>一<br>一<br>一<br>一<br>一<br>一<br>一<br>一<br>一<br>一<br>一<br>一<br>一<br>一<br>一<br>一<br>一 | 朱苏情况填写资质信息     □●清洗择     □     □     □     □     □     □     □     □     □     □     □     □     □     □     □     □     □     □     □     □     □     □     □     □     □     □     □     □     □     □     □     □     □     □     □     □     □     □     □     □     □     □     □     □     □     □     □     □     □     □     □     □     □     □     □     □     □     □     □     □     □     □     □     □     □     □     □     □     □     □     □     □     □     □     □     □     □     □     □     □     □     □     □     □     □     □     □     □     □     □     □     □     □     □     □     □     □     □     □     □     □     □     □     □     □     □     □     □     □     □     □     □     □     □     □     □     □     □     □     □     □     □     □     □     □     □     □     □     □     □     □     □     □     □     □     □     □     □     □     □     □     □     □     □     □     □     □     □     □     □     □     □     □     □     □     □     □     □     □     □     □     □     □     □     □     □     □     □     □     □     □     □     □     □     □     □     □     □     □     □     □     □     □     □     □     □     □     □     □     □     □     □     □     □     □     □     □     □     □     □     □     □     □     □     □     □     □     □     □     □     □     □     □     □     □     □     □     □     □     □     □     □     □     □     □     □     □     □     □     □     □     □     □     □     □     □     □     □     □     □     □     □     □     □     □     □     □     □     □     □     □     □     □     □     □     □     □     □     □     □     □     □     □     □     □     □     □     □     □     □     □     □     □     □     □     □     □     □     □     □     □     □     □     □     □     □     □     □     □     □     □     □     □     □     □     □     □     □     □     □     □     □     □     □     □     □     □     □     □     □     □     □     □     □     □     □     □     □     □     □     □     □     □     □     □     □     □     □     □     □     □     □     □     □     □ | 资质证号:<br>进质有效器: | •         |                           |                |        | ■页都页后页未页@ |
| ×                                                                                                    |                                        | <b>备注: 建筑业施工企业</b> 类                                                                                                    | 颜专业不用地写。                                                                                                    |                 |           | 点击提交 <mark>,</mark><br>取消 | 若放弃本次操作,       | 点击"取消" | i         |

图 1.5.1-2

1. 点击页面上的【新增】按钮,弹出企业资质情况填写界面。

2. 企业在申报时可填写多条企业资质。企业必须填写一条"主项资质",在页面上的【资质类型】下拉框中选择"主项"即可。

### 1.5.1.1.3. 法定代表人、企业负责人

点击【法定代表人、企业负责人】选项卡,如图 1.5.1-3 所示。

| 基本资料 企业资质情况 企业的<br>姓名: | 分支机构情况表<br>9证号: | 法定代表人、企业负责人<br>查试<br>1人"这三种职务的人员必须 |      | 建造师 工程<br>2 点击<br>系到接下来的办证 | 技术、经济人)<br>"新増" , 打<br><b>打印。</b> | ,<br>T开人员 | 附件信息<br>还列表 | 受理记录   |      |      |    | 对已录     | 長入的信  | 言息进行 | 修改      |
|------------------------|-----------------|------------------------------------|------|----------------------------|-----------------------------------|-----------|-------------|--------|------|------|----|---------|-------|------|---------|
| 姓名 身份                  | 证号码             | 职称                                 | 肥粉   | 传业                         | 职称证                               | 븅         |             | 学历     |      | 学历专业 |    | 手机号码    | 职务    | 证件状态 | iith .  |
| 1 <del>5</del> 44      |                 |                                    | 建筑工  | 程技术                        | -                                 |           |             | 大学     |      | -    | ·  |         | 企业负责人 | 正常   | 修改 剖陰   |
| 時 440.                 |                 |                                    | 建筑工  | 程技术                        |                                   | 1         |             | 大学     |      |      |    | 1.      | 法定代表人 | 正常   | 修改設金    |
| 显示1-16条,共有2条           | 目 选择人员          |                                    |      |                            | 0 可根                              | 医需要的      | 间已登记的       | 人员 👩 🖞 | 創加未曾 | 登记的, | 人员 |         |       | 首页   | 的页后页末页1 |
|                        | 姓名:             | <del>ا</del> لا                    | 份证号: |                            | 1                                 | 童词        |             | 新雄     | 2 🗷  | - M) |    |         |       |      | 1       |
|                        | 姓名              | 身份证号码                              | 职称   | 职称专业                       | 职称证号                              | 学历        | 学历专业        | 手机号码   | 法人   | 操作   |    |         |       |      |         |
|                        |                 | _                                  | 技术员  |                            | 给排水                               |           |             |        | XXX  | 选择   |    |         |       |      |         |
|                        |                 |                                    |      |                            | 工业自动化                             |           | 本科          |        | XXX  | 选择   |    |         |       | 删除已录 | 表入的人员   |
|                        |                 |                                    | 高级职称 |                            |                                   |           |             |        | xxx  | 选择   |    |         |       |      |         |
|                        | <b>1</b> 809    |                                    |      |                            | 建筑工程技术                            |           |             |        | xxx  | 选择   | 选  | 择已登记的人员 |       |      |         |
|                        | <b>B</b>        |                                    |      |                            | 建筑工<br>程技术                        |           |             |        | XXX  | 选择   |    |         |       |      |         |
|                        |                 |                                    |      |                            | 建筑工程                              |           | 工民建         |        | XXX  | 选择   |    |         |       |      |         |
|                        |                 |                                    |      |                            | 电气工程                              |           | 有线通讯        |        | XXX  | 选择   |    |         |       |      |         |
|                        |                 |                                    |      |                            |                                   |           | 室内环境<br>设计  | 1      | XXX  | 选擢   |    |         |       |      |         |
|                        |                 |                                    |      | 珠0                         | 工业与<br>民用建<br>筑                   |           | 工业与民<br>用建筑 |        | XXX  | 选择   |    |         |       |      |         |
|                        |                 |                                    |      | 斑                          | 工业与民用建                            |           | 工业与民用建筑     |        | xxx  | 选择   |    |         |       |      |         |

图 1.5.1-3

#### 图 1.5.1-3 说明:

1.图中第②点,点击【新增】打开之后,出现一个列表。列表中显示已经登记过的人员信息,可通过输入姓名或身份证查询。如果查询的人员信息不存在,则点击图中第④点的【新增】按钮。如果你需要的人员已经存在,请点击图中的【选择】按钮。

2. 点击图中第④点的【新增】按钮,打开人员新增页面。如图 1.5.1-3-1 所示

| 基本资料           | 企业资质    | 朝兄     | 企业分支机构情况表             | 法定代表人、                                                     | 企业负责人 注           | 册建造師 コ       | 程技术、经济人员 | 附件信息      | 受理记录       |                  |      |       |      |          |
|----------------|---------|--------|-----------------------|------------------------------------------------------------|-------------------|--------------|----------|-----------|------------|------------------|------|-------|------|----------|
| 姓名:<br>请注意: 总: | 公司的"法定( | "表人"、" | 身份证号:<br>"企业负责人"、"技术集 | 责人"这三种职务的                                                  | 查询 新<br>的人员必须填写,这 | □<br>業型接下来的办 | 证打印。     |           |            |                  |      |       |      |          |
| ž              | 住名      | 1      | 身份证号码                 | 职称                                                         | 肥称も               | alk 🛛        | 职称证号     | 学历        |            | 学历专业             | 手机号码 | 肥务    | 证件状态 | 操作       |
| 陈              |         | 44050  | 1 235人方               |                                                            |                   |              |          | 1.554     |            |                  | X    | 企业负责人 | 正常   | 修改 删除    |
| 陈              | E.      | 440!   |                       |                                                            |                   |              |          |           |            | Acres 1          | 1    | 法定代表人 | 正常   | 燈改 删除    |
| 显示1-16         | 5条,共有2条 |        | 人员表: 0 填写             | 技术负责人基本                                                    | 信息                |              |          |           |            |                  |      |       | 首页前了 | 页后页末页1 到 |
|                |         |        | 身份证号:*                |                                                            |                   | 姓名           | *        |           | 1          |                  |      |       |      |          |
|                |         |        | 户籍所在地*                | 请选择                                                        | ▼清选择 ▼            |              |          |           | 1          |                  |      |       |      |          |
|                |         |        | (牛別): *               |                                                            |                   | 出生年月         | *        |           | <b>-</b> ( |                  |      |       |      |          |
|                |         |        | 职务: *                 | <ul> <li>○法定代表人</li> <li>○企业负责人</li> <li>●技术负责人</li> </ul> |                   | 風粉           | :请选择 *   |           |            |                  |      |       |      |          |
|                |         |        | 职称专业:                 |                                                            |                   | 职称证号         | :        |           |            |                  |      |       |      |          |
|                |         |        | 学历:                   | 请选择 *                                                      |                   | 学历专业         | :        |           | <b>2</b> E | <b>专</b> jpg格式头像 |      |       |      |          |
|                |         |        | 从事专业                  |                                                            |                   | 手机号码:        | *        |           | 上传相        | ±                |      |       |      |          |
|                |         |        | (3)、 道写执业注            | 主册信息                                                       |                   | 人员注册基本       | 信息       |           | .1         |                  |      |       |      |          |
|                |         |        | 31.00155.MK           | 出册类别                                                       | 注册等级              | 注册号、章号       | 注册时间     | 注册证、章有效期  | 执业资格       | <b>証号 新増</b>     |      |       |      |          |
|                |         |        | 请选择注册▼                | 请选择注册▼                                                     | 请选择注册▼            |              |          |           |            | 删脸               |      |       |      |          |
|                |         |        | 4 填写人员安               | 证信息                                                        |                   | 人员安考证        | 清息       |           |            |                  |      |       |      |          |
|                |         |        | 安全生产。                 | 9核合借业号                                                     | 安全生               | 产考核合格证有效     | 1明       | 安全生产考核合格证 | 类型         | 新增               |      |       |      |          |
|                |         |        |                       |                                                            |                   |              |          | 请选择 ▼     |            | 删除               |      |       |      |          |
|                |         |        |                       | 1//#                                                       |                   | 附件名称         |          |           |            | 操作               |      |       |      |          |
|                |         |        |                       | 31-1                                                       | 身                 | 分正 (正反两面)    |          |           |            | 上传附件             | *    |       |      |          |
|                |         |        |                       |                                                            |                   |              |          |           |            |                  |      |       |      |          |
|                |         |        |                       |                                                            |                   |              |          |           |            |                  |      |       |      |          |

图 1.5.1-3-1

3. 带\*号的事项均为必填。其中【法定代表人、企业负责人】这一选项卡下,是填写 总公司的"法定代表人"、"企业负责人"、"技术负责人",用户在"职务"这一栏选 择即可。(注意:一条数据只能填写一个职务,如果3个职务同为一个人,则需填写3 条数据,顺序按法定代表人、企业负责人、技术负责人进行添加)

1.5.1.1.4. 注册建造师

请参考"1.5.1.1.3 法定代表人、企业负责人"的操作步骤。(注意:注册建造师需填写"人员注册基本信息")

|         |        |                       |                      | T     |           |             |       |
|---------|--------|-----------------------|----------------------|-------|-----------|-------------|-------|
| 身份证号: * |        |                       | 姓名: *                |       |           |             |       |
| 户籍所在地*  | 请选择    | ▼ <mark>请</mark> 选择 ▼ |                      |       |           |             |       |
| 性别: *   | 请选择 ▼  |                       | 出生年月:*               |       |           |             |       |
| 职务: *   |        |                       | 职称:                  | 请选择 ▼ |           |             | <     |
| 职称专业:   |        |                       | 职称证号:                |       |           |             |       |
| 学历:     | 请选择  ▼ |                       | 学历 <mark>专业</mark> : |       |           | 2<br>上传jpgł | 各式的林  |
| 从事专业    |        |                       | 手机号码:*               |       |           | 上传相片        |       |
|         |        |                       | 人员注册基本信息             | Ĩ     |           |             |       |
| 注册专业    | 注册类别   | 注册等级                  | 注册号、章号               | 注册时间  | 注册证、章有效期  | 执业资格证号      | 新增    |
| 青选择注册▼  | 请选择注册▼ | 请选择注册▼                |                      |       | ⑧ 增加/删除   | 执业注册信息      | 删除    |
|         |        |                       | 人员安考让信息              |       |           |             |       |
| 安全生产制   | 皆核合格证号 | 安全生                   | 产考核合格证有效期            |       | 安全生产考核合格证 | 米型          | 新増    |
|         |        |                       |                      |       | 4清增加/删除   | 安证信息        | 删除    |
|         |        |                       | 附件名称                 |       |           |             | 操作    |
|         |        | 身份                    | 沿证 (正反两面)            |       | 5<上传附     | 件信息         | _传附件) |

### 1.5.1.1.5. 工程技术、经济人员

请参考"1.5.1.1.3.法定代表人、企业负责人"的操作步骤。

#### 1.5.1.1.6. 附件信息

根据企业实际情况上传附件,点击【上传附件】选择文件,上传即可;具体如下图所示:

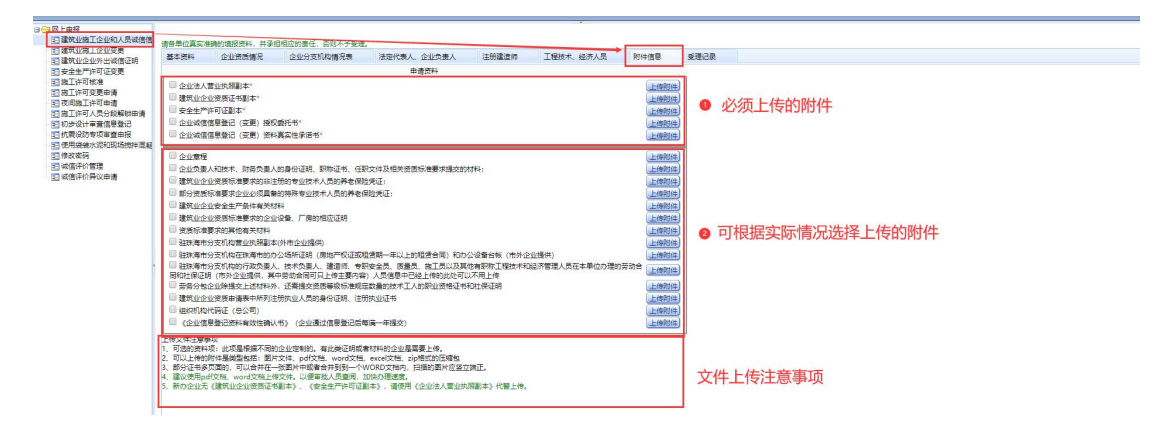

#### 1.5.1.1.7. 提交审批

当用户填写完申报资料之后,点击【提交审批】,完成数据登记。

| 上(本市)(城信信息                            | 992)<br>(599  |               |             |       |           |      |      |                          |      |  |
|---------------------------------------|---------------|---------------|-------------|-------|-----------|------|------|--------------------------|------|--|
| ····································· | · 考验的道报资料,并承担 | 相应的事任、否则不予受理。 |             |       |           |      |      |                          |      |  |
| 日 基本资料                                | 企业资质情况        | 企业分支机构情况表     | 法定代表人、企业负责人 | 注册建造师 | 工程技术、经济人员 | 附件信息 | 受理记录 |                          |      |  |
| 基本海拔                                  | 1.            |               |             |       |           |      |      |                          |      |  |
|                                       |               | 企业名称:*        | 施工单位则试      |       |           |      |      | 企业统一社会信用代码<br>(周辺机构代码: * | L    |  |
| 4                                     |               | 企业法人营业执照编号: * |             |       |           |      |      | BEIXX19853:              |      |  |
|                                       |               | 企业详细地址:       |             |       |           |      |      |                          |      |  |
| 8                                     |               | 总公司:          |             |       |           | 清选择  | 湯除   |                          |      |  |
|                                       |               | 注册遗本金(万元):    |             |       |           |      |      | 注册经济类型:                  |      |  |
|                                       |               | 成立时间:         |             |       |           |      |      | 电话:                      |      |  |
|                                       |               | 传真:           |             |       |           |      |      | 营业证书发证机关:                |      |  |
|                                       |               | 安全生产许可证编号:    |             |       |           |      |      | 企业网址:                    |      |  |
|                                       |               | 安全生产许可证有效期:   |             |       |           |      |      | 企业电子邮件:                  |      |  |
| 近三年8                                  | 女生重大质量安全事故情   | 182:          |             |       |           |      |      |                          |      |  |
| 4                                     |               | 发生次数          | 0.00        |       |           |      |      | 经济损失 (万元)                | 0.00 |  |
|                                       |               | 死亡人数          | 0.00        |       |           |      |      | 重伤人数                     | 0.00 |  |

已完成审批的企业诚信和人员信息,在【建筑业施工企业和人员诚信信息登记】的【基本资料】选项卡显示"审查通过"的状态及"有效期"。

| 筑业除工企业(本市)(减信信息登记)                         |                     |             |             |       |           |      |      |                         |      |  |
|--------------------------------------------|---------------------|-------------|-------------|-------|-----------|------|------|-------------------------|------|--|
| [企业和人员诚信信息登记]                              |                     | ****        |             |       | *         |      |      |                         |      |  |
| 企业变更<br>(外出减值证明                            | 基本资料 企业资质情况 白       | 至业分支机构情况表   | 法定代表人、企业负责人 | 注册建造师 | 工程技术、经济人员 | 附件信息 | 受理记录 |                         |      |  |
| =可证変更<br>5億<br>2更申请                        | 当前状态: 宗查通过 有效期至: 20 | 921年06月06日) |             |       |           |      |      |                         |      |  |
| 可申请<br>、员分纪解放申请<br>1查信息登记                  |                     | 企业名称:*      |             |       |           |      |      | 企业统一社会信用代码/<br>组织机构代码:* |      |  |
| 「現 审査申报<br>- 現 印 和 括 謝 計 酒 解 十 元 助 体 可 由 i | @103                | 法人营业执照编号: * |             |       |           |      |      | 邮政编码:                   |      |  |
| CONSCIENT REAL TOWART - THE R              |                     | 企业详细地址:     |             |       |           |      |      |                         |      |  |
| 222                                        |                     | 总公司:        |             |       |           |      |      |                         |      |  |
|                                            |                     | 注册遗本金(万元):  |             |       |           |      |      | 注册经济类型:                 |      |  |
|                                            |                     | 成立时间:       |             |       |           |      |      | 电话:                     |      |  |
|                                            |                     | (夜真:        |             |       |           |      |      | 营业证书发证机关:               |      |  |
|                                            | 安                   | 全生产许可证编号:   |             |       |           |      |      | 企业网址:                   |      |  |
|                                            | 安全                  | 生产许可证有效期:   |             |       |           |      |      | 企业电子邮件:                 |      |  |
| •                                          | 近三年发生重大质量安全事故情况:    |             |             |       |           |      |      |                         |      |  |
|                                            |                     | 没生次数        | 0.00        |       |           |      |      | 经济损失 (万元)               | 0.00 |  |
|                                            |                     | 死亡人数        | 0.00        |       |           |      |      | 重伤人数                    | 0.00 |  |

- 1.【暂存】:保存已更新的信息,待提交,可继续编辑。
- 2. 【提交审批】: 将更新的内容提交审批。(线上自动审批)
- 温馨提示:每满三年,企业需自查已登记的信息,确认无误后提交《企业信息登记资料有效

   广东腾晖信息科技开发股份有限公司
   第9页共13页

性确认书》。

### 1.5.1.2. 企业变更

操作流程与企业信息登记一样,操作菜单在【建筑业施工企业变更】,将需要变更的 内容更新后,点击"提交审批"。若不需要更新内容,可点击删除变更。

注意:更新后的内容,需点击【建筑业施工企业和人员诚信信息登记】菜单进行查看。

| 珠海市建设业多                                                                                                    | <b>予管理系统</b>                   |                                                                                                    |                         |                      |                                         |         |
|----------------------------------------------------------------------------------------------------|--------------------------------|----------------------------------------------------------------------------------------------------|-------------------------|----------------------|-----------------------------------------|---------|
| 欢迎您:申报者建筑业施工企业(碱信信息登记                                                                                                    |                                |                                                                                                    |                         |                      |                                         | 同上中版 🧃  |
| 🖯 😋 网上申报                                                                                                    | 请确定是否讲行 企业资料变更,如讲行企业资料变        | <ul> <li>・・・     ・     ・     ・     ・     ・     ・     ・     ・     ・     ・     ・     ・     ・     ・     ・     ・     ・     ・     ・     ・     ・     ・     ・     ・     ・     ・     ・     ・     ・     ・     ・     ・     ・     ・     ・     ・     ・     ・     ・     ・     ・     ・     ・     ・     ・     ・     ・     ・     ・     ・     ・     ・     ・     ・     ・     ・     ・     ・     ・     ・     ・     ・     ・     ・     ・     ・     ・     ・     ・     ・     ・     ・     ・     ・     ・     ・     ・     ・     ・     ・     ・     ・     ・     ・     ・     ・     ・     ・     ・     ・     ・     ・     ・     ・     ・     ・     ・     ・     ・     ・     ・     ・     ・     ・     ・     ・     ・     ・     ・     ・     ・     ・     ・     ・     ・     ・     ・     ・     ・     ・     ・     ・     ・     ・     ・     ・     ・     ・     ・     ・     ・     ・     ・     ・     ・     ・     ・     ・     ・     ・     ・     ・     ・     ・     ・     ・     ・     ・     ・     ・     ・     ・     ・     ・     ・</li></ul> | 检戒安全生产许可证变更             |                      |                                         |         |
| 2 建筑业施工企业和人员诚信信息登记<br>一司建筑业施工企业业济                                                                                                    | NAME OF THE OWNER OF THE OWNER |                                                                                                    | and the month           |                      |                                         |         |
| <ul> <li>3. 日本1982年となります。</li> <li>3. 日本1982年4日</li> <li>3. 日本1982年4日</li> <li>4. 日本1982年4日</li> <li>4. 日本1982年4日</li> <li>4. 日本1982年4日</li> <li>4. 日本1982年4日</li> <li>4. 日本1982年4日</li> <li>4. 日本1982年4日</li> <li>4. 日本1982年4日</li> <li>4. 日本1982年4日</li> <li>4. 日本1982年4日</li> <li>5. 日本1982年4日</li> <li>5. 日本1982年4日</li> <l< th=""><td>」点击该按钮,即可进入资<sup>。</sup></td><td><b>斗变更界面</b></td><td></td><td></td><td></td><td></td></l<></ul> | 」点击该按钮,即可进入资 <sup>。</sup>      | <b>斗变更界面</b>                                                                                                    |                         |                      |                                         |         |
| 珠海市建设业务                                                                                                    |                                | ·<br>章 注意代表人_企业负重人 汪振建游师                                                                                                    | 工程技术、经济人员               | 한 <b>년호로 및 및 및 및</b> |                                         | ALLOW O |
| > 建筑业施工企业交更                                                                                                    | 基本资料:                          |                                                                                                    |                         |                      |                                         |         |
| E 超上14-0 (%) 個<br>E 第二件可变更申请                                                                                                    | 企业名称:                          | 测试 (3)                                                                                                    |                         | 企业统一社会信用<br>组织和1     | 914404007799974567                      | ]       |
| ② 使问题上任可申请<br>到 施工作可人员分段解始申请                                                                                                    | 企业法人营业执照编号:                    | 914404007075124560                                                                                                    |                         | 修改                   | 码: 4232323123                           |         |
| ② 使用装装水泥和现场燃料器减土行政许可<br>。 使改变弱                                                                                                    | 企业详细地址:                        | 上海市   清选择 、 请选择 、                                                                                                    | 1231231sa               |                      |                                         |         |
| 三、城信评价管理                                                                                                    | 注册资本金(万元):                     | 2.25                                                                                                    |                         | 注册经济                 | 4型: 内资                                  | v       |
| 12 城信评价异议申请                                                                                                    | 成立时间:                          | 2012-09-06                                                                                                    |                         | 1                    | atifs: 1234                             |         |
|                                                                                                    | (安直:                           |                                                                                                    |                         | 营业证书发证               | 1#:                                     |         |
|                                                                                                    | 中全生态法可证得量。                     | (書)() ((注意))((10005)(10005)                                                                                                    |                         |                      |                                         |         |
|                                                                                                    | ALL INCLUS.                    | 2024 06 22                                                                                                    |                         | AllerZe              | 54±1                                    |         |
|                                                                                                    | 安主王/广门电节双射.                    | 2024-00-22                                                                                                    |                         | E2451                | PIT.                                    |         |
|                                                                                                    | 也二年夜王重八段重要主事政制况:               | 0.00                                                                                                    |                         | (33)                 | Statute 0.00                            |         |
|                                                                                                    |                                | 0.00                                                                                                    |                         | 52/<br>90/           | EAM 0.00                                | ]       |
|                                                                                                    | 712/84                         |                                                                                                    | 留存<br>副除支更 選交<br>若本次不需要 | ■<br>変更,可点击删除变更      | 27 27 1 2 2 2 2 2 2 2 2 2 2 2 2 2 2 2 2 |         |

### 1.5.2.外市年度登记

与本市企业登记的流程一样,详见 1.5.1.1。

### 1.5.3.外市企业变更

与本市企业变更的流程一样,详见1.5.1.2。

### 1.5.4. 施工许可申请

【温馨提示】

施工许可核准申报,请访问: https://zhgj.zhszjj.com/aplanmis-mall/

## 1.5.5. 竣工验收

在【施工许可核准】的"企业工程项目一览表"里选择项目,点击【竣工验收】 如图 1.5.2.8-1 所示

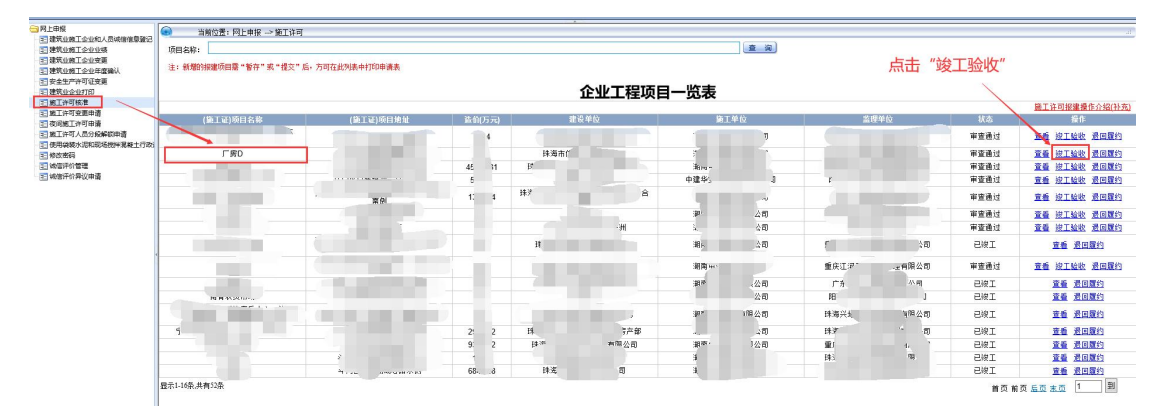

图 1.5.2.8-1

点击【竣工验收】链接,进入竣工验收备案页面。如图 1.5.2.8-2 所示

| ● ○ 网上申报                                                                                                    |      | ● 上传 | 竣工验收必备                  | ·附件        |          | 1177 (四           | を事批】 返回 ) |         |              |       |
|----------------------------------------------------------------------------------------------------|------|------|-------------------------|------------|----------|-------------------|-----------|---------|--------------|-------|
| 1 建筑业施工企业交更                                                                                                    | 基本值度 | 附件信息 | 受理记录                    |            |          |                   | 坦杰伦据建密口图  | お技      |              |       |
| 1 建筑业企业外出域信证明<br>1 安全生产注意证券更<br>1 安全生产注意证券更                                                                                                    |      |      | 竣工验收备案                  |            | 提交話可在本页面 | 打印破工验收申请表         | 近义的双连图口中  | P1X     |              |       |
| 三統上計列設置単語                                                                                                    |      |      | 線工状态:                   | 未提交        |          | and a state state |           |         |              |       |
| 一直 夜间施工许可申请                                                                                                    |      |      | 项目名称:                   | 测试项目 🛛     | 填写项目竣工的  | 基本信息              |           | 项目地址:   | 港心情          |       |
| <ul> <li>         回初步设计率查信息登记     </li> <li>         初步设计率查信息登记     </li> <li>         前费设防专项审查申报     </li> <li>         使用提表水泥和现场搅拌器     </li> <li>         使用提表水泥和现场搅拌器     </li> </ul> |      |      | 竣工物校备案编号: *             | 12345678   |          |                   |           | 建设规模:   | wa.          |       |
| 11 减值评价管理                                                                                                    |      |      | 实际面积":                  | 222        | (平方米)    |                   |           | 实际造价":  | 1222.00 (万元) |       |
| 图《信钟》并以申请                                                                                                    |      |      | 实际长度*:                  | 200.0      | (米)      |                   |           | 实际转度*:  | 90.0 (*)     |       |
|                                                                                                    |      |      | 结构体系*:                  | 砖混结构       | Ŧ        |                   | <b>a</b>  | 际开工日期*: | 2020-06-29   |       |
|                                                                                                    |      |      | 备案机关*:                  | 清选择        |          | ¥                 |           | 备案日期*:  | 2020-07-20   |       |
|                                                                                                    |      |      | 实际输工日期*:                | 2020-04-29 |          |                   | 10        | 工验收日期*: | 2020-04-29   |       |
|                                                                                                    |      |      | 质量检测机构                  | li l       |          |                   |           |         |              |       |
|                                                                                                    |      |      | 质量检测                    | 机构         |          |                   | 检测报告编号    |         | 检测日          | 3,203 |
|                                                                                                    |      |      | 珠海市建设工程质量监督             | 检测站        | •        | 123456            | 78        |         | 2020-04-27   | 111   |
|                                                                                                    |      |      |                         |            |          | 12                | entes)    |         |              |       |
|                                                                                                    |      |      | <ul> <li>填写相</li> </ul> | 应检测机       | 构        |                   |           |         |              |       |

图 1.5.2.8-2

提交后可在本页面打印竣工验收申请表。

## 1.5.6. 施工许可变更申请

在施工许可核准申报了项目并审批通过的,可申请【施工许可变更申请】。施工许可变 更列表如图 1.5.2.10-1 所示。

| ○ 合用上申报 ○ 建筑业施工企业和人员减值 ○ 建筑业施工企业变更 ○ 建筑业企业外出减值证明                                                 | (m) 当前位置: 网 | 上申报> 施工许可变更 | >交更列表 |           | 企业     | 上工程项目一览表 |      | _    |     | 。)<br>阿根建爆作介绍(朴亮 |
|--------------------------------------------------------------------------------------------------|-------------|-------------|-------|-----------|--------|----------|------|------|-----|------------------|
| 11 安全生产许可证变更                                                                                     | 项目名称:       |             |       |           |        |          | 重调   |      |     |                  |
|                                                                                                  | 論工证号(原始信息)  | 工作名称        | 約第二百  | 工程地址(施工证) | 造价(万元) | 建设单位     | 施工单位 | 當理单位 | 160 | 操作               |
| 国政国際工作可申請                                                                                        | 440406 2    |             | -     | r         |        |          |      |      | 未变更 | * 支亜制油           |
| <ul> <li>回初歩设计率整信息登记</li> </ul>                                                                  |             |             | -     | (*±)TPt+m |        |          |      |      |     | ·*** 2014        |
| 目抗胰设防专项审查申报                                                                                      |             |             |       |           |        |          |      |      |     | Mar ante         |
| <ul> <li>一使用碳碳水泥和现场搅拌类</li> <li>目停放密码</li> <li>(1) (1) (1) (1) (1) (1) (1) (1) (1) (1)</li></ul> |             |             |       |           |        |          |      |      | 朱安更 | 支更 勤除            |

### 图 1.5.2.10-1

点击数据对应的列【变更】链接。即可进入变更编辑页面。如图 1.5.2.10-2 所示

|                  |               |                   |             | A        | 施工件可并服   | ¥审批申报            |          |      |             |                | 8772 |
|------------------|---------------|-------------------|-------------|----------|----------|------------------|----------|------|-------------|----------------|------|
| 建设项目登记 基本信息      | 项目概况 項目范      | 围 项目质量、安全管理机构     | 项目管理人员      | 单体工程     | 合同备案     | 招投标              | 附件信息     | 費理记录 |             |                |      |
| 注意:业务系统的报建数据需要   | 传送到省平台,只有符    | 合要求的数据才可发证,请大家排   | 安要求填完!      |          |          |                  |          |      |             |                |      |
|                  |               |                   |             | 项目详      | 情(带*所有顶必 | <b>靖,否则无法出</b> 证 | Ð        |      |             |                |      |
| 目洋情信息,除"计划开工日期"、 | "计划竣工日期",其他字  | 段都是必填项!           |             |          |          |                  |          |      |             | /              |      |
| 大项目编号(系统目动生成):   | JS2           |                   |             |          |          | 项目统一级            | 朝码(发改局): | 20   |             |                |      |
| 大项目名称:*          | 唐家            |                   |             |          |          |                  |          |      |             |                |      |
| 大项目地址: *         |               |                   |             |          |          |                  |          |      | 清选择许可证审批所属区 |                |      |
| 建设单位为法人或自然人:*    | ●建设单位为法人      | ◎建设单位为自然人         |             |          |          |                  |          |      |             |                |      |
| 项目分类:*           | 1 .           | 选择"市政工程"或"房屋建筑工程  | 橙",在"项目质量、安 | 全管理机构"必须 | [遺探勘察单位] |                  |          |      |             |                |      |
| 立项文号: *          | 20            |                   |             |          |          | 立项               | 级别: *    |      |             |                |      |
| 立项批复机关: *        | R 7           | (局                |             |          |          | 立项批              | 复日期: *   |      |             |                |      |
| 息投资 (万元) :       |               | 人民币 ▼ 数字(例: 100或1 | 00.01)      |          |          | ent              | 月/长鹰:    |      | ★ ▼ 数字(例    | 1: 100版100.01) |      |
| 建设规模: *          | P             |                   |             |          |          |                  |          |      |             |                |      |
| 建设规模: *          | 4. <i>F</i> R |                   |             |          |          |                  |          |      |             |                |      |
| 建设性质: *          | -             |                   |             |          |          | IE               | 用途: *    |      | ▼请选择 ▼      |                |      |
| 计划开工日期:          |               |                   |             |          |          | 计划转              | 2日期:     | 2    |             |                |      |
| 经办人手机号码: *       |               |                   |             |          |          |                  |          |      |             |                |      |
| 20/09/19/0       |               |                   |             |          | 建设单位     | 位信息              |          |      |             |                |      |

图 1.5.2.10-2

用户只需要修改发生变更的相关施工许可信息,完成后点击【提交】。数据即可进入 审批流程。

### 1.5.7. 夜间施工许可申请

"1.5.3 施工许可申请" 审批通过之后才可进行【夜间施工许可申请】。夜间施工许可申请列表如图 1.5.2.11-1 所示。

| 珠海市建设                                                                         | 业务1      | 管理系统        |                                                                                                    |      |        |                       |      |      |        |
|-------------------------------------------------------------------------------|----------|-------------|----------------------------------------------------------------------------------------------------|------|--------|-----------------------|------|------|--------|
| 次追踪:中报者建筑业施工企业(本市)                                                            | (455580) |             |                                                                                                    |      |        |                       |      |      | 网上中报   |
| 9 😋 用上申报                                                                      |          | 前位置: 网上申报 … | > 夜间施工许可                                                                                                    |      | A      |                       |      |      |        |
| · 建筑业施工企业和人员被信信                                                               | 项目名称:    |             | 重调                                                                                                    |      |        |                       |      |      |        |
| 2 建筑业企业外出城信证明                                                                 |          | 施工许可证号      | 工程名称                                                                                                    | 建设地址 | 遣价(万元) | 建设单位                  | 施工单位 | 為理单位 | 操作     |
| 王 安全生产许可证变更<br>王 施工许可统定                                                       | 4404     | 1022(       | 万山海洋开发试验区东演岛渔村更新                                                                                                    | 1.00 |        | and the second second |      |      | 夜间接工许可 |
| 12 夜回席丁许可由達                                                                   |          |             | The second strategy and the second strategy and the se |      |        |                       |      |      |        |
| 日際上行の人気分別解切中満<br>日初歩设计审查信息登记<br>日初歩设计审查信息登记                                   | -        |             | 0#, (1#,0,14#(B))                                                                                                    |      |        |                       |      |      | 夜间接工许可 |
| <ul> <li>計 約款(100) 专项单重单接</li> <li>計 使用袋装水泥和现场搅拌需要</li> <li>注 使放出码</li> </ul> |          |             |                                                                                                    |      |        |                       |      |      | 夜间施工许可 |

图 1.5.2.11-1

点击数据对应的列【夜间施工许可】链接即可进入夜间施工许可申请列表页面。这里 记录了该工程申请过或正在申请的夜间施工记录。如图 1.5.2.11-2 所示

| 日 😋 网上申报                                                                                                    | 当前位置:网上申报 ···> 夜间施工许可 |      |      |           |      |            |         | 新道 施工许可列表    | a.  |
|----------------------------------------------------------------------------------------------------|-----------------------|------|------|-----------|------|------------|---------|--------------|-----|
| · 訂 建筑业资工企业和人员或信信<br>· 訂 建筑业质工企业变更                                                                                               | 项目名称:                 |      |      |           |      | <u>新</u> 词 |         |              | · . |
| 2 建筑业企业外出城信证明                                                                                                    | 项目名称                  | 申请单位 | 项目地址 | 开始日期      | 結束日期 | 夜间时限       | 状态      | High State   |     |
| 11 安全生产许可证变更                                                                                                    |                       |      |      | 没有符合条件的记录 | 1    |            | /       | 返回施工许可列表     | Ę   |
| - 11 施工许可核准<br>12 施工许可变更申请                                                                                                    | 显示1-16条,共有0条          |      |      |           |      |            |         | 首页前页后页末页 0 到 |     |
| 1 夜间施工许可申请                                                                                                    |                       |      |      |           |      |            | /       |              |     |
| 3. 施工許可人見分給解缺申請<br>5. 初步设计申請屈息整记<br>5. 抗聚设防专项审查申报<br>5. 使用除速水资和现场燃料混凝<br>5. 使用除速水资和现场燃料混凝<br>5. 或信评价情况<br>5. 或信评价情况<br>5. 或信评价情况 |                       |      |      |           | 点击   | "新增"进入夜    | 可间施工许可申 | 请填写界面        |     |

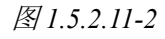

点击图 1.5.2.11-2 的【新增】链接,新增一条夜间施工申请数据。如图 1.5.2.11-3

| 外出减信证明               | 中语单位                                     | 建審建设集团股份有限公司                                                                                  |                       |                 |            |
|----------------------|------------------------------------------|-----------------------------------------------------------------------------------------------|-----------------------|-----------------|------------|
| 可征受更                 | (憲王単位) *                                 |                                                                                               | 数系电话*                 |                 |            |
| 要申请                  | 40164/                                   | 万山海は井沢波流西広水漠地道村見新政道以日一飛士径(18、39、59、59、10年及1299条)<br>第4日 1 1 1 1 1 1 1 1 1 1 1 1 1 1 1 1 1 1 1 |                       | 27 officer T    |            |
| 印申请                  | 16日9616-1                                |                                                                                               |                       | CONVAL.         |            |
| (四方和R時初日)論<br>[查信息登记 |                                          |                                                                                               |                       |                 |            |
| 「東軍査由报<br><治和取得時編集   | (1)(1)(1)(1)(1)(1)(1)(1)(1)(1)(1)(1)(1)( |                                                                                               |                       |                 |            |
| CONTRACTORY INCOME   | interior,                                |                                                                                               |                       |                 |            |
| 3理<br>中议由语           |                                          |                                                                                               |                       | 泰达拉理丁绿语(茶名);    |            |
|                      |                                          |                                                                                               |                       | 总监理工程师(墨扶业注册章): |            |
|                      |                                          |                                                                                               |                       | 日期              |            |
|                      | 质量监督组象见:                                 |                                                                                               |                       |                 |            |
|                      |                                          |                                                                                               |                       |                 |            |
|                      | 刻周療 <u></u> 於上 17 ¥ 8                    | 时至 💿 波麗 1 * 时,改毛施工                                                                            |                       |                 |            |
|                      |                                          | 2 上传相应附件                                                                                      |                       | 监督组(签名):        |            |
|                      | <b>F</b>                                 |                                                                                               |                       | DAS:            | 1941       |
|                      |                                          | (珠海市建设工程夜间连续施工申请表                                                                             | >                     |                 | Februa     |
|                      |                                          | (建筑工程施工许可证) 复印件                                                                               |                       |                 | L-GRR4     |
|                      |                                          | 因技术工艺需要必须连续在业的、应得交相关设计                                                                        | 文件或规范规定               |                 | L-reftret  |
|                      |                                          | 施工的场码状态                                                                                       |                       |                 | - infinite |
|                      |                                          | 丁醇各种的国家打會 木里石丁提 纷纷数中丁提的结碎需要的丁提 隐雪皮间的丁的 应得出                                                    | ##辛文件 #中市電子の成本三防指挥部業相 | ¥158门加量专风       | L (BROCH)  |
|                      |                                          |                                                                                               |                       |                 | Listers    |
|                      |                                          |                                                                                               | 1 84                  |                 | (LIGHTH)   |
|                      |                                          | 具能资料                                                                                          |                       |                 | 上供約件       |

# 1.5.8. 诚信评价管理

### 1.5.8.1. 企业信用信息申报(加分)

用户点击【诚信评价管理】,下载"信用评价实施细则"阅读后;点击【新增】,根 据实际情况填写企业信用信息,点击【暂存】后,在申报列表里点击【修改】后【提交】, 提交后信息进入审批流程。如下图所示:

|                                                                                                    | (1) 当前位置: 同上# | #报> 企业信用信息申报 |                    |                                              |                                                                    |                                      |             |              |                |              |                   |       | ai l                           |
|----------------------------------------------------------------------------------------------------|---------------|--------------|--------------------|----------------------------------------------|--------------------------------------------------------------------|--------------------------------------|-------------|--------------|----------------|--------------|-------------------|-------|--------------------------------|
| 建筑业施工企业委員                                                                                                    | 申请号:          | 企业省称:        | 項目名称:              | 申请日期:                                        | 1 1 1 1 1 1 1 1 1 1 1 1 1 1 1 1 1 1 1                              | 1 in                                 | 16 H        | 也用评价实施组织下就   |                |              |                   |       |                                |
| 2) 建筑企业外出映幅证明<br>2) 安全生产许可证更置<br>2) 施工产可或规<br>3) 施工许可及规申请<br>3) 放电减工许可申请<br>3) 就公式计可及无的新机由语<br>3) 动使设计事整值整记<br>3) 抗振动的专项审查中册 | 申请号           |              |                    |                                              |                                                                    |                                      |             |              |                |              |                   |       | 授作                             |
|                                                                                                    | 20151224001   | Miđ (3)      |                    |                                              | 金业有图案办公场所(总承饱企社不少于200<br>产。专业分包企业不少于150°(营业执照所注<br>明的地址须与现场办公地点一款) |                                      |             |              |                | 2015-12-24   | 90 <del>(</del> 2 | 暂存    | <u>重新</u> / 堂然 / <del>图图</del> |
|                                                                                                    | 20151223001   | 制试 (3)       |                    | 企业在珠海市成立独立法人机构, 感说立分支<br>机构(独立法人和分支机构不能同时加分) |                                                                    |                                      |             |              |                | 2015-12-23   | 加分                | 暂存    | 查看/ 能改/ 開除                     |
|                                                                                                    | 显示1-16条共有2条   | ■ £\$CRCD+#  |                    |                                              |                                                                    |                                      |             | ×            | 首页前页后页末页 1 到   |              |                   |       |                                |
| ①使用装装水泡和彩塔的+3<br>5140次来码                                                                                                    |               |              | *申请人: 例述           | 10                                           |                                                                    |                                      |             | ^ 0          | 填写申请人及联系电话     |              |                   |       |                                |
| 3日4680401940(年頃                                                                                                    |               |              | 中間(八明)時: 1300/2002 | 10                                           |                                                                    |                                      |             |              |                |              |                   |       |                                |
|                                                                                                    |               |              |                    | 备 注:                                         |                                                                    |                                      |             | 0            |                |              |                   |       |                                |
|                                                                                                    |               |              |                    | *由请本母: 加分                                    |                                                                    |                                      |             |              |                |              |                   |       |                                |
|                                                                                                    |               |              |                    | There are a series                           | 子项内容                                                               |                                      |             |              |                |              |                   |       |                                |
| ĺ                                                                                                    |               |              | 子序号                |                                              | •内容                                                                |                                      | ·分值 发文      | 明材料<br>2010日 | 0              | 1) 从古 初      |                   | 时年加万年 | UVU                            |
|                                                                                                    |               |              |                    | 市建设行政主管部门认可的其他加分项目 20.0 2020-09-24 #38       |                                                                    |                                      | 09-24       |              | 2) 填与 证明材料及又时间 |              |                   |       |                                |
|                                                                                                    |               | 6-10         | 6-10               | (注:支持格式*bmp,*p                               | "Lf6i<br>ng," jpg," gif," tut," pdf," doc," docs                   | 亚明材料2<br>;;*xls;*xlsx;*.wps;*.et;*.d | ps:单文件大小5MP | 9.0          |                |              |                   |       |                                |
|                                                                                                    |               |              |                    |                                              | 文件 報送 細                                                            |                                      |             | 96192        | 0              | 点击"新增"上传证明材料 |                   |       |                                |
|                                                                                                    |               |              |                    | C:1Use                                       | rsv4dministratoriD 测试                                              | 1.111                                | 9.h         | 68.6         | ~              | 5111 B       |                   |       |                                |

| ■ 当前位置: 同上申提 →> 企业市用信管申报 |        |       |                                                                                                    |                    |                                 |                            |                             |                   |               |            |            |              |                                    |              |  |  |
|--------------------------|--------|-------|----------------------------------------------------------------------------------------------------|--------------------|---------------------------------|----------------------------|-----------------------------|-------------------|---------------|------------|------------|--------------|------------------------------------|--------------|--|--|
| 申請号:                     | 企业名称:  | 项目名称: |                                                                                                    | 申请日期:              |                                 | 000                        | 查询                          | 新增                | 信用评价实施细则下     | 5.95       |            |              |                                    |              |  |  |
| 申请号                      |        | 企业名称  |                                                                                                    |                    | 76                              | 的容                         |                             |                   | 项目名称          |            | 申请日期       | 申请类型         | 申请状态                               | 操作           |  |  |
| 20151224001              | 删试 (3) | F     | ■ 企业低用信息中版                                                                                                    |                    |                                 |                            |                             |                   |               | 2015-12-24 | 九分         | 暂存           | <u> 童香</u> / <u>悠改</u> / <u>開除</u> |              |  |  |
| 20151223001              | 测试 (3) |       |                                                                                                    | *申请类型:力            | 0 <del>5)</del>                 |                            |                             |                   |               | ^          | 2015-12-23 | 加分           | 暂存                                 | 童香 / 趁改 / 删除 |  |  |
| 显示1-16条,共有2条             |        |       | 子頃内容                                                                                                    |                    |                                 |                            |                             |                   |               |            |            | 首页前页后页末页 1 到 |                                    |              |  |  |
|                          |        |       | 子序号                                                                                                    |                    | *内容                             | Ŧ                          |                             | *分值               | "证明材料<br>发文时间 | at m       |            |              |                                    |              |  |  |
|                          |        |       |                                                                                                    | 市建设行政主管部门认可的其他加分项目 |                                 |                            | 20.0                        | 2020-09-24        |               |            |            |              |                                    |              |  |  |
|                          |        |       | 6-10                                                                                                    | (注:支持格             | g(*.bmp;*.png;*.jpg;*.gif;*.txt | *上传<br>(* pdf;*.doc;*.docr | 证明材料2<br>c;*.xls;*.xlsx;*.1 | aps;*.et;*.dps,觯文 |               |            |            |              |                                    |              |  |  |
|                          |        |       |                                                                                                    | 文件                 |                                 |                            |                             | 搁                 | öž            |            |            |              |                                    | <u>26.02</u> |  |  |
|                          |        |       |                                                                                                    |                    | C:\Users\Administrator          |                            | 上传证明材料描述                    |                   |               |            |            |              |                                    |              |  |  |
| c                        |        |       | Filling         Filling         < |                    |                                 |                            |                             |                   |               |            |            | 【提交】         |                                    |              |  |  |
|                          |        |       |                                                                                                    |                    |                                 |                            |                             |                   |               | ~          |            |              |                                    |              |  |  |
| 中提内交值官宫成后,占丰【新友】         |        |       |                                                                                                    |                    |                                 |                            |                             |                   |               |            |            |              |                                    |              |  |  |
|                          |        |       |                                                                                                    |                    |                                 | 11.11                      | Kr 3 TE 19                  |                   |               | L FILL     |            |              |                                    |              |  |  |